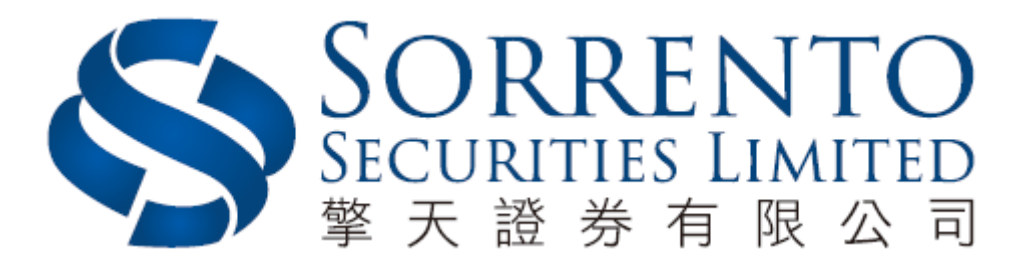

# 擎天證券雙重認證手機應用程式 使用手冊

Version 01 (05/2018)

# 目錄

| 1) | 軟件編碼器的啟動 | Page 3 |
|----|----------|--------|
| 2) | 下載手機程式   | Page 3 |
| 3) | 設定密碼     | Page 4 |
| 4) | 閱讀免責聲明   | Page 4 |
| 5) | 註冊       | Page 5 |
| 6) | 一次性密碼驗證  | Page 5 |
| 7) | 註冊完成     | Page 6 |
| 8) | 備註       | Page 7 |
| 9) | 取消註冊     | Page 7 |

### 1. 軟件編碼器的啟動

 當閣下登入網頁版本後,提醒視窗會彈出。請於時限內完成啟動及註冊 步驟。

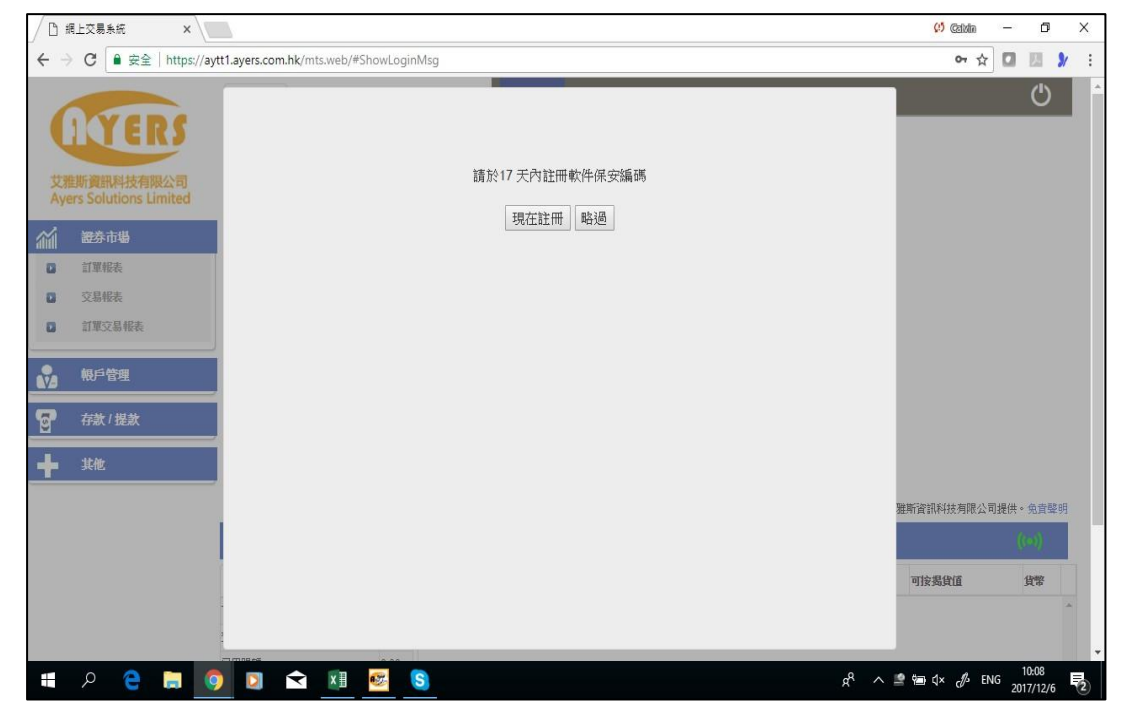

- 2. <u>下載手機程式</u>
  - 按"現在註冊"後會出現應用程式下載頁面,閣下可掃描二維碼或於應 用商店直接下載應用程式。

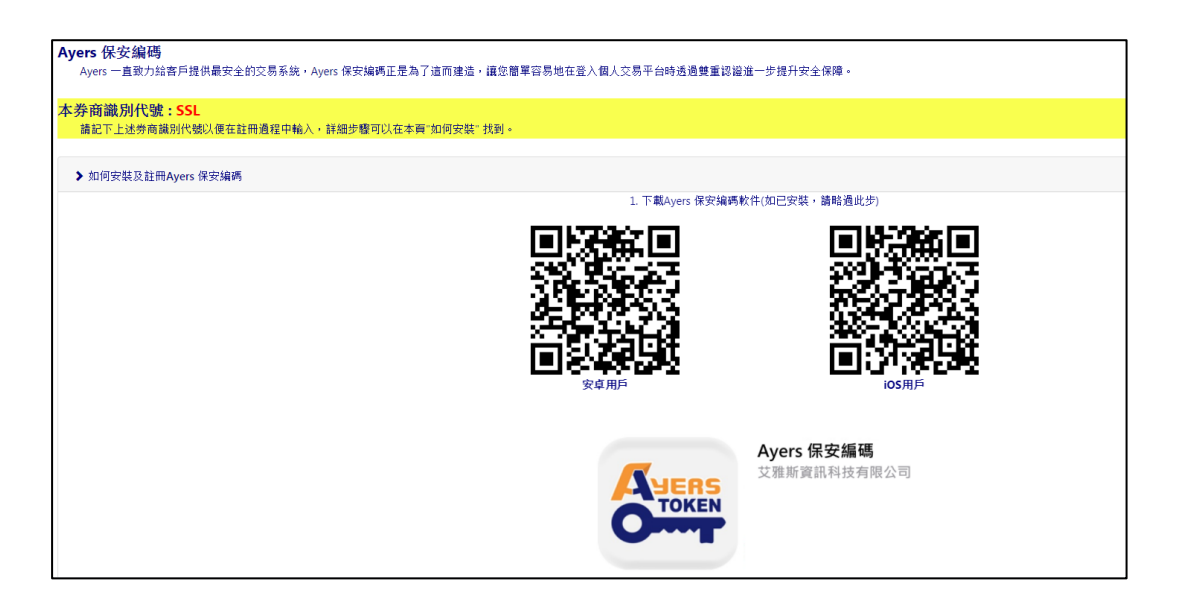

#### 3. 設定密碼

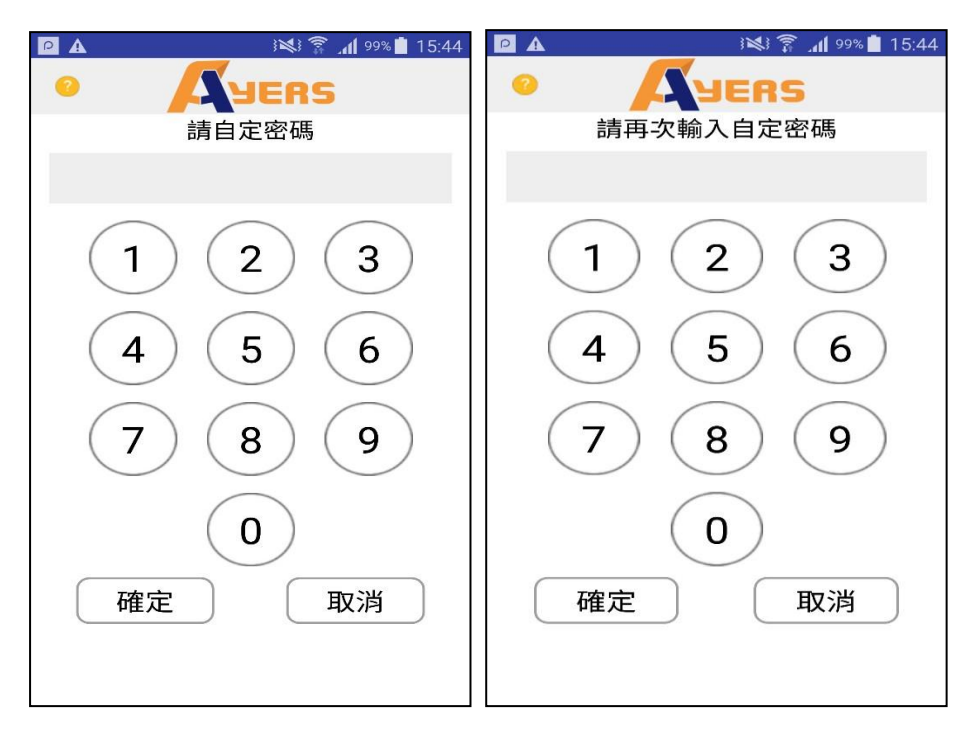

• 輸入 6-10 位的數字密碼,然後按"確定"。

#### 4. 閱讀免責聲明

• 細閱免責聲明後,按"同意"以進人主頁面。

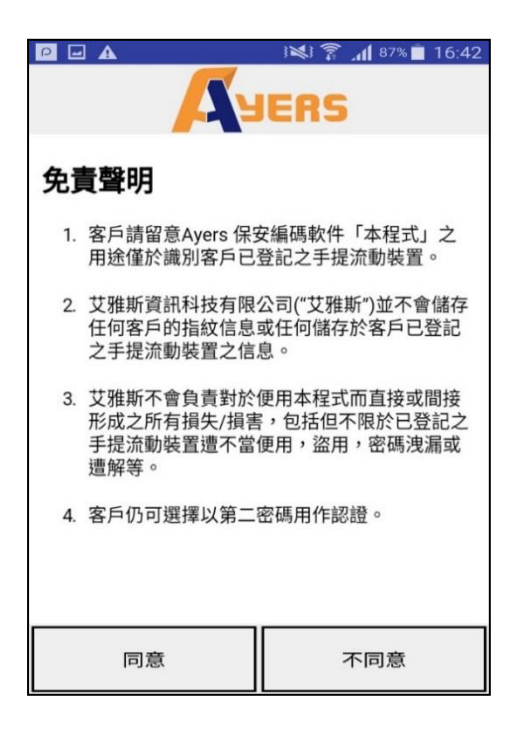

## 5. <u>註冊</u>

- 按"註冊編碼" 並輸入以下資料以完成註冊程序: 券商識別代號:SSL -
- •
- 交易系統登入名稱 (即閣下的擎天證券戶口號碼) 登入密碼 (即閣下的擎天證券網上交易平台密碼) 身份證明文件最後三位數字
- ٠
  - (不包括括號內的號碼)

| P 🖬 🔺              | τ 🖞 🕅            | 98% 💼 15:45 | P 🖬 🗚        | i 💐 🛜 📶 98% İ 15:46 |
|--------------------|------------------|-------------|--------------|---------------------|
| 2                  | JERS             | 0           | •            | YERS                |
|                    |                  |             | 交易系統登入名稱     |                     |
|                    |                  |             | 登入密碼         |                     |
|                    | 沒有編碼資訊<br>請先註冊編碼 |             |              |                     |
|                    |                  |             | 身份證明文件最後三位   | 立數字                 |
|                    |                  |             | (不需括號內號碼)    |                     |
|                    |                  |             | 確認           | 清除                  |
|                    |                  |             |              |                     |
|                    |                  |             |              |                     |
|                    |                  |             |              |                     |
|                    |                  |             |              |                     |
| <b>***</b><br>註冊編碼 | ****             |             | 註冊編碼         | 編碼列表 設定             |
| 由艾雅斯資訊科技:          | 有限公司提供           |             | 由艾雅斯資訊科技有限公司 | 司提供                 |

#### 6. 一次性密碼驗證

請檢查閣下於擎天證券登記的電郵郵箱,然後輸入一次性密碼 ٠

|                                                         | 989 <b>h. 🔋 </b> ೫ | % 📋 15:47 |
|---------------------------------------------------------|--------------------|-----------|
| • 🗛                                                     | ERS                |           |
| 一次性密碼已經發出至您的<br>ayerstest@ayers.com.hk<br>請檢查您的電郵信箱, 然後 | )電郵:<br>輸入一        |           |
| 次性密碼:                                                   | 0                  | 1:54      |
|                                                         | 重新                 | 新發出       |
| (如您未收到,請查閱您的電子重                                         | 『箱中的垃圾郵件文件         | 夾)        |
| 確認                                                      | 清除                 |           |
|                                                         |                    |           |
|                                                         |                    |           |
|                                                         |                    |           |
|                                                         |                    |           |
|                                                         |                    |           |
|                                                         |                    |           |
|                                                         |                    |           |
|                                                         |                    |           |
|                                                         |                    | (C)       |
| 註冊編碼 編碼                                                 | 列表                 | 設定        |

# **7.** <u>註冊完成</u>

- 註冊成功後,系統會發送確認電郵到閣下登記的電子郵箱。 閣下按照指示,於網上交易平台輸入第二驗證密碼,便可登入。

| 親愛的客戶:                                                                                                    |                                                                                                    | 1  |
|----------------------------------------------------------------------------------------------------|----------------------------------------------------------------------------------------------------|----|
| 多謝你使用測試證券有限公司交易系統                                                                                                    | 。你已經在2017-12-01 15:20:42成功登記使用保安編碼作為戶口登入的雙重認證。                                                                                         | 1  |
| 已登記的戶口和設備:<br>YAN<br>ASUS_Z00UD                                                                                           |                                                                                                    |    |
| 如有任何查詢,請致電本證券行顧客服                                                                                                    | 務執線 21693833。                                                                                                    | 1  |
| 測試證券有限公司                                                                                                    |                                                                                                    | I  |
| □ ▲ □     i×! ?                                                                                                    |                                                                                                    |    |
| Test 1 Co.<br>概戶:AVERST***<br>347824                                                                                      |                                                                                                    |    |
| 胜册號碼:20171102154804-000001                                                                                                |                                                                                                    |    |
| ● 聖天里憲 x □ 聖天陰厚 - 登入 x     → C ■ Secure https://trading.sorrento.com.hk/ints.web/Web2/login/sorr/index.htm                | 19165                                                                                                    |    |
| 計 Appa ■ POWER TICKET ● Whatskep D Dow Jones-Fusine. ■ Home [Securities & dat SOCREENTO SFCURITIES LIMITED 集天理务有限公司 用户名稱: | 新聞上書 IPO-上書: 👌 : MEX: MEXiens: 🧶 Chedioup-新聞E: G Gmail 🔛 Yakoo随者當者 🐕 Webb-sta Reports :: 🐧 ANRACT 解注 🦸 FOFto Wood Conver: 🥁 當者選載工商務(医派 | 39 |
| 臺入密碼:<br>元記密碼                                                                                                    | 8                                                                                                    |    |
| S 题 • 再终上明 •                                                                                                    | SORRENTO<br>SECURITIES LIMITED                                                                                                    |    |
| 全有万度加速度 私情報明                                                                                                    |                                                                                                    |    |
| 請定書採作位的客戶時地及是入客碼<br>使用文局Add的傳译,請並出各成                                                                                      |                                                                                                    |    |
| 100年1月1月1日、1012月5日、2010日<br>第回日報道教授者、0.02-3559000<br>中小規模者、030-35590                                                      |                                                                                                    |    |
| UNITED AT A MILET M                                                                                                    |                                                                                                    |    |
|                                                                                                    |                                                                                                    |    |
|                                                                                                    |                                                                                                    |    |
|                                                                                                    |                                                                                                    |    |
|                                                                                                    |                                                                                                    |    |
|                                                                                                    |                                                                                                    |    |

## 8. <u>備註</u>

- 使用軟件編碼器時閣下必須先輸入自定密碼為編碼器程式解鎖。解鎖成功後,程式會自動發出第二驗證密碼。 如閣下於本公司內有多個戶口,只需要重覆註冊過程,便可註冊多個賬 •
- 戶。

#### 9. <u>取消註冊</u>

- 按照說明完成取消註冊程序。 •
- 如閣下更換手機,只需重複安裝到註冊程序即可。 •

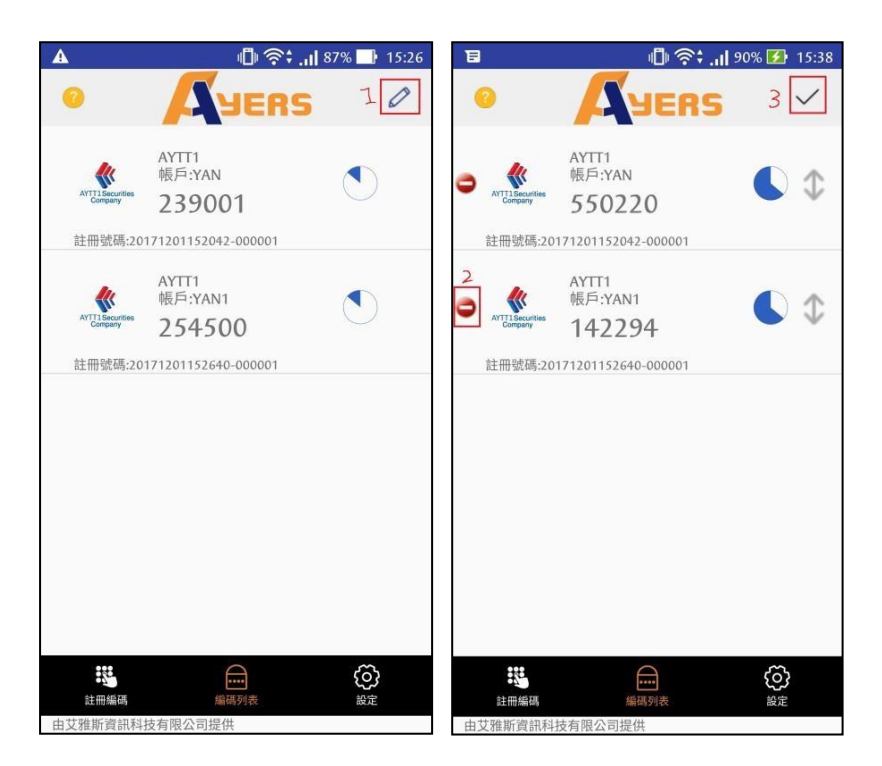

- 完 -